## How to Connect to Airmedia

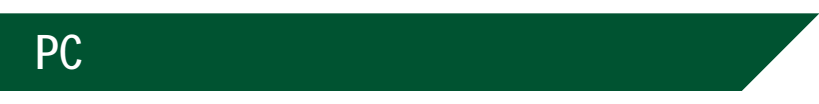

### Step 1

r-is in t

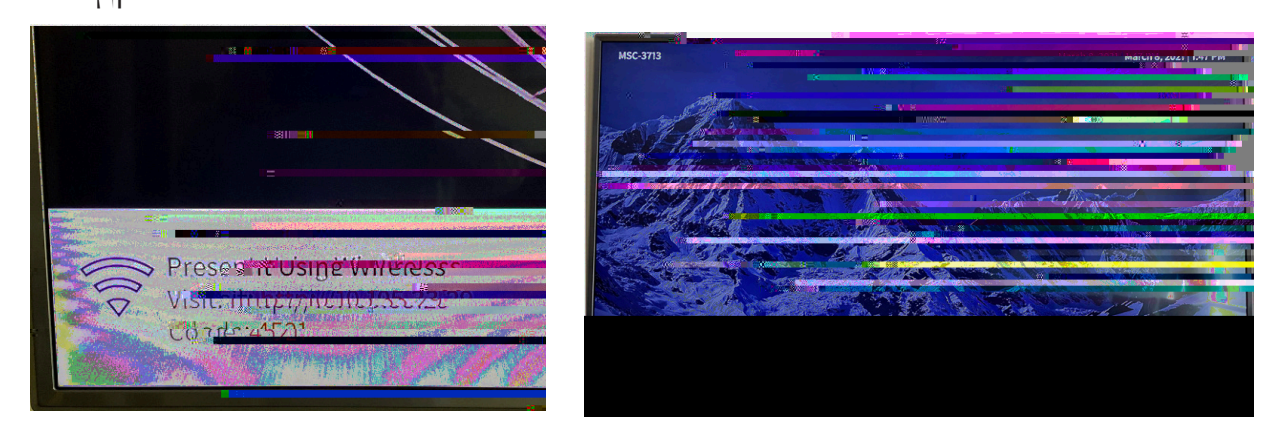

#### Step 2

#### Step 3

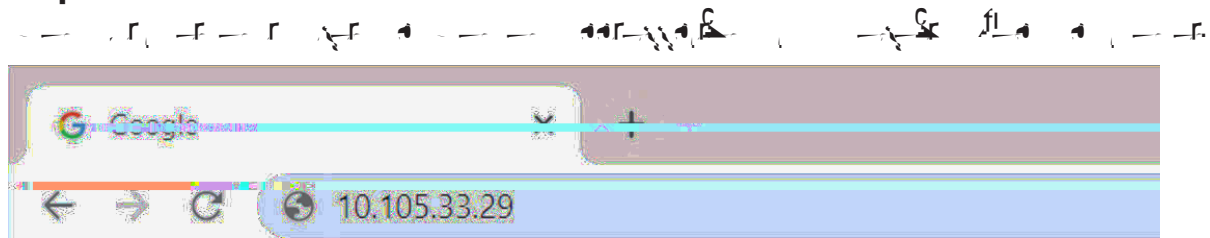

#### Step 4

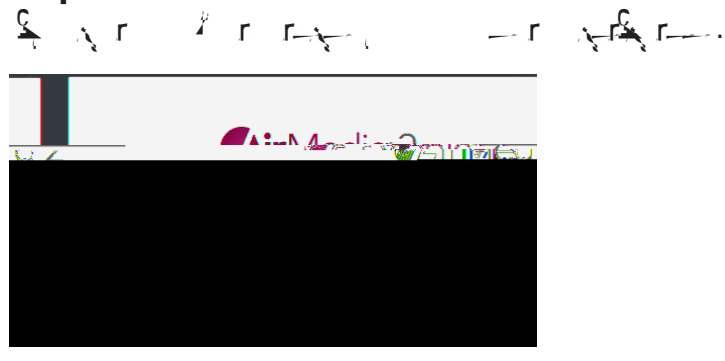

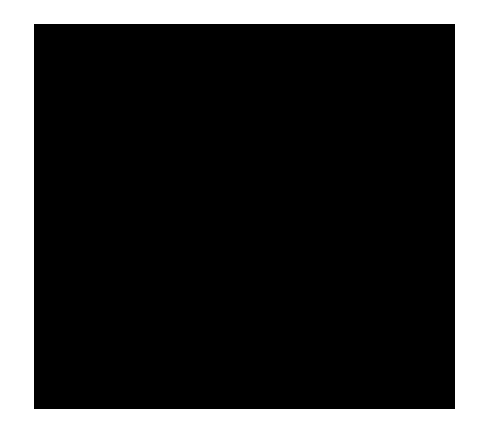

# Apple (contd.)

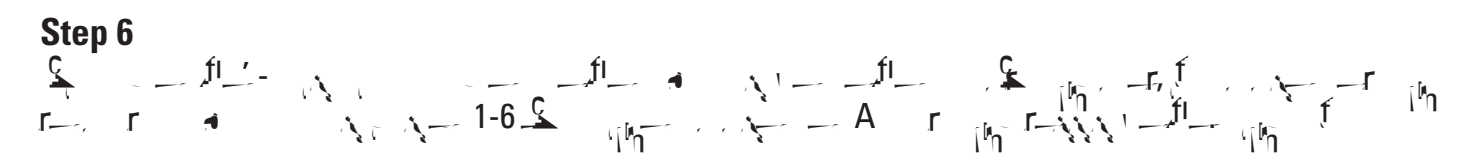